# Overview: *FeedReader* for Windows Installation, Configuration and Use.

## Installing Your Reader

**Step 1:** Find the installation file you downloaded and double click it. The screen below will display. Click on the "Next" button.

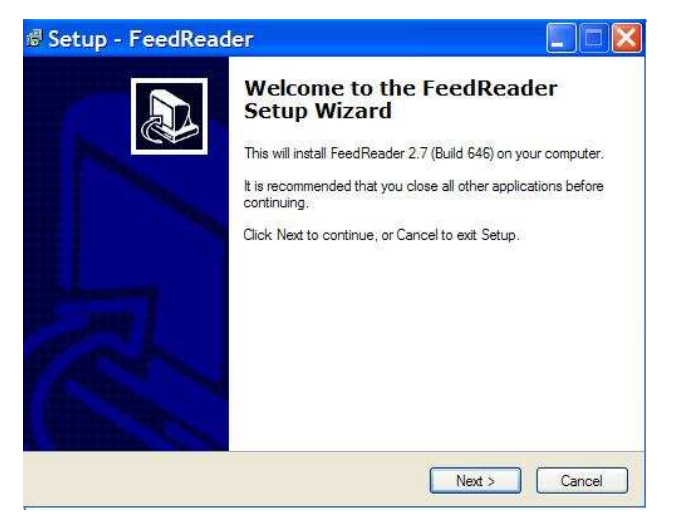

**Step 2:** Click on the "I accept..." radio button and then "Next."

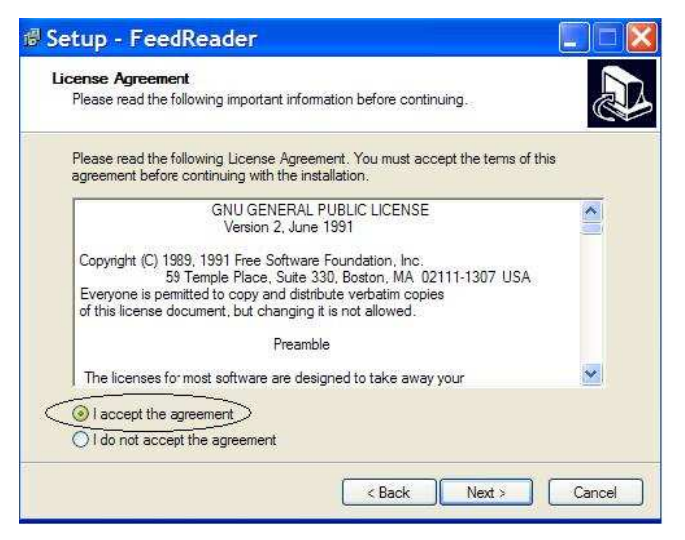

**Step 3:** This screen is information related to *FeedReader*. *Click "Next."* 

| mation before continuing. | P77                                                    |
|---------------------------|--------------------------------------------------------|
| etup, click Next.         |                                                        |
|                           | <u>^</u>                                               |
| ader/                     |                                                        |
|                           |                                                        |
|                           | ~                                                      |
| ()(                       |                                                        |
|                           | mation before continuing.<br>tup. click Next:<br>ader/ |

**Step 4:** Click "Next," or choose another install folder and then click "Next."

| lect Destination Directory<br>Where should FeedReader be installed? |                                   |         |
|---------------------------------------------------------------------|-----------------------------------|---------|
| Select the folder where you would like Feed                         | Reader to be installed, then clic | < Next. |
| C:\Program Files\FeedReader                                         |                                   |         |
| C:\                                                                 |                                   | ~       |
| 🔎 Program Files                                                     |                                   |         |
| Adobe Adobe                                                         |                                   |         |
| Apoint Dellais                                                      |                                   |         |
|                                                                     |                                   |         |
| Broadcom Advanced Control Suite                                     |                                   |         |
| Common Files                                                        |                                   | *       |
| 🧼 C:                                                                |                                   | ~       |
| -                                                                   |                                   |         |
| he program requires at least 1.6 MB of disk                         | space.                            |         |

**Step 5:** If your folder does not exist, the program will create one for you. Click "Yes" and then "Next."

| elect the fol | der where you would like FeedReader to be installed, then click Next.                      |
|---------------|--------------------------------------------------------------------------------------------|
| Direct        | ory Does Not Exist 🛛 🛛 🕅                                                                   |
| Ŷ             | C:\Program Files\FeedReader<br>does not exist. Would you like the directory to be created? |

Step 6: Click "Next" to choose the default program shortcuts.

| Where should Setup place the programs                                                                                                    | s shortcuts ?                   |             |
|----------------------------------------------------------------------------------------------------|---------------------------------|-------------|
| Select the Start Menu folder in which you<br>shortcuts, then click Next.                                                                                                    | u would like Setup to create th | e program's |
| FeedReader                                                                                                    |                                 |             |
| Accessories<br>Administrative Tools<br>Dell Quick-Set<br>Games<br>InterVideo WinDVD<br>Ipswitch WS_FTP Pro<br>Java Web Start<br>Logitech<br>Maxtor<br>McAfee<br>Microsoft Office |                                 | ~           |

Step 7: Choose "Create a desktop icon," then click "Next."

| elect Additional Tasks<br>Which additional tasks should be | performed?             |                          | P         |
|------------------------------------------------------------|------------------------|--------------------------|-----------|
| Select the additional tasks you w                          | ould like Setup to per | form while installing Fe | edReader, |
| Additional icone:                                          |                        |                          |           |
| Create a desktop icon                                      |                        |                          |           |
| Create a Quick Launch icon                                 |                        |                          |           |
|                                                            |                        |                          |           |
|                                                            |                        |                          |           |
|                                                            |                        |                          |           |
|                                                            |                        |                          |           |
|                                                            |                        |                          |           |

Step 8: This is a summary screen. Click "Install."

| eady to Install                                                   |                                                 |
|-------------------------------------------------------------------|-------------------------------------------------|
| Setup is now ready to begin installing                            | FeedReader on your computer.                    |
| Click Install to continue with the instal<br>change any settings. | llation, or click Back if you want to review or |
| Destination directory:<br>C:\Program Files\FeedReader             | <u>~</u>                                        |
| Start Menu folder:<br>FeedReader                                  |                                                 |
| Additional tasks:<br>Create a desktop icon                        |                                                 |
|                                                                   | ~                                               |
| <u>K</u>                                                          | 2                                               |
|                                                                   |                                                 |

**Step 9:** The install is complete. Click "Finish," and the *FeedReader* application will open. Follow the steps outlined in Configuring Your *FeedReader*.

| 🕫 Setup - FeedRead | er 🔲 🗆 🔀                                                                                                    |
|--------------------|----------------------------------------------------------------------------------------------------|
|                    | Completing the FeedReader Setup<br>Wizard<br>Setup has finished installing FeedReader on your computer.<br>The application may be launched by selecting the installed<br>icons.<br>Click Finish to exit Setup.<br>I Launch FeedReader |
|                    | Finish                                                                                                    |

# Updating Your FeedReader

**Step 1:** Once you have completed the installation, the *FeedReader* application window will open.

| New feed                    | (Indate | Search | Nark read | Nexturread | Exit     |  |
|-----------------------------|---------|--------|-----------|------------|----------|--|
| My feeds<br>Available feeds |         | Date   | Headline  |            | <u>.</u> |  |
|                             |         |        |           |            |          |  |
|                             |         |        |           |            |          |  |
|                             |         |        |           |            |          |  |
|                             |         | <      |           |            |          |  |
|                             |         | <      |           | ani        |          |  |
|                             |         | <      |           | án)        |          |  |

Step 2: Click on "New Feed" icon.

| 🕸 Feedreader 2.7 Build  | 646         |           |             |       |  |
|-------------------------|-------------|-----------|-------------|-------|--|
| File Actions Tools Help |             |           |             | 15 J. |  |
| New feed Update         | Search      | Nark read | Next unread | Exit  |  |
| Treeds                  | Date        | Headline  |             |       |  |
|                         | <u>&lt;</u> |           | . (0)       |       |  |
|                         |             |           |             |       |  |
|                         | 0.          |           |             |       |  |

**Step 3:** This will open the New Feed Wizard. Type the full web address found on the RSS subscription page from which you subscribed. (The address below is an example only.) Click "Next" when finished.

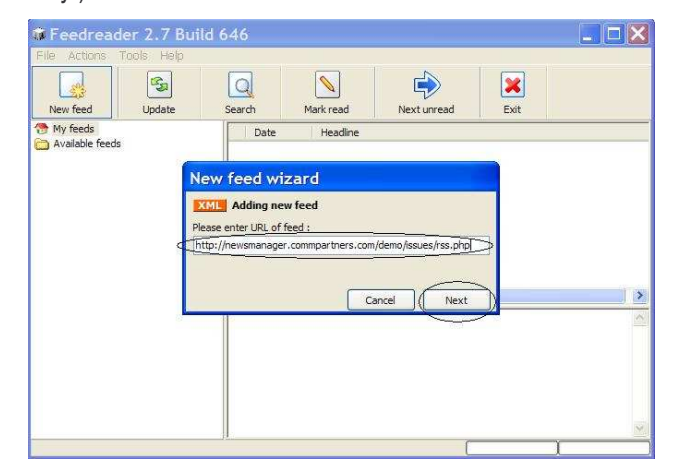

Step 4: A default newsletter name will appear. Click "Finish."

| Feedread                                              | er 2.7 Buil | d 646                                      |  |
|-------------------------------------------------------|-------------|--------------------------------------------|--|
| File Actions 1                                        | Tools Help  | Search Mark read Next unread Exit          |  |
| <ul> <li>My feeds</li> <li>Available feeds</li> </ul> | N           | Date Headine                               |  |
|                                                       | A           | Iding new feed<br>ase enter name of feed : |  |
|                                                       |             | Rack Einth                                 |  |
|                                                       |             |                                            |  |
|                                                       |             |                                            |  |
| -                                                     |             |                                            |  |

**Step 5:** Now you are ready to update your newsletter feed. Hold your mouse over the name of the newsletter and double click your left mouse button.

| 🗰 Feedreade                              | er 2.7 Buil | d 646  |           |             |      |          |
|------------------------------------------|-------------|--------|-----------|-------------|------|----------|
| New feed                                 | Update      | Search | Mark read | Next unread | Exit |          |
| My feeds<br>Demo News<br>Available feeds | one         | Date   | Headline  |             |      |          |
|                                          |             |        |           |             |      |          |
|                                          |             | <      |           |             |      |          |
|                                          |             |        |           |             |      | ~        |
|                                          |             |        |           |             |      |          |
| 1                                        |             |        |           |             |      | <u> </u> |

**Step 6:** Your reader will capture all current and past newsletter issues.

| Feedread                                                                                         | ler 2.7 Bui                                         | ld 646                                                                        |                                                                                        |                                                                                                    |                                                     |   |
|--------------------------------------------------------------------------------------------------|-----------------------------------------------------|-------------------------------------------------------------------------------|----------------------------------------------------------------------------------------|----------------------------------------------------------------------------------------------------|-----------------------------------------------------|---|
| File Actions                                                                                     | Tools Help                                          |                                                                               |                                                                                        |                                                                                                    |                                                     |   |
| New feed                                                                                         | Update                                              | Search                                                                        | Mark read                                                                              | Next unread                                                                                                    | Exit                                                |   |
| 😚 My feeds                                                                                       |                                                     | Date                                                                          | Headline                                                                               |                                                                                                    | 10                                                  | î |
| Available fields<br>Double click<br>name with the<br>of your mous-<br>all current and<br>issues. | the feed<br>e left button<br>e to receive<br>d past | 10:02<br>10:02<br>10:02<br>10:02<br>10:02<br>10:02<br>10:02<br>10:02<br>10:02 | 16 Demo New<br>16 Demo New<br>16 Demo New<br>16 Demo New<br>16 Demo New<br>16 Demo New | vs One August 25, 20<br>vs One January 15, 2<br>vs One January 30, 2<br>vs One October 13, 2<br>vs One October 19, 2<br>vs One October 22, 2 | 004<br>2004<br>2004<br>2004<br>2004<br>2004<br>2004 |   |
|                                                                                                  |                                                     |                                                                               |                                                                                        |                                                                                                    |                                                     |   |
|                                                                                                  |                                                     |                                                                               |                                                                                        |                                                                                                    |                                                     |   |

**Step 7:** To read an issue, hold your mouse over an issue and right click your mouse. A drop down window will appear. Hold your mouse over the "Open in new window" option and click your left mouse button once. This will open the issue in a new browser window.

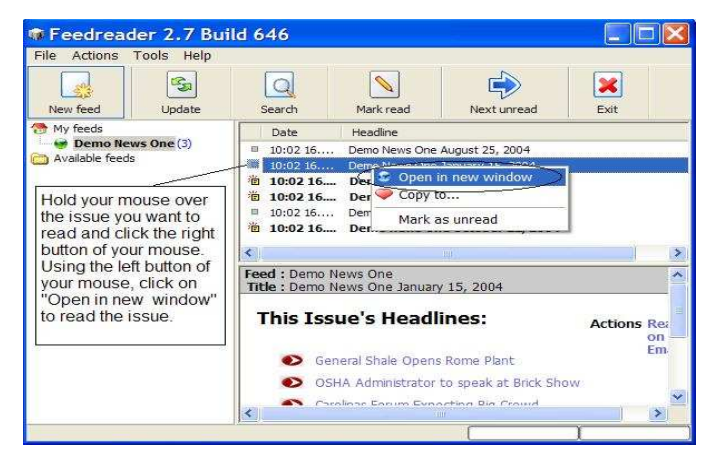

**Step 8**: Your issue window will appear behind your *FeedReader* window. Simply click on the window and enjoy your issue.

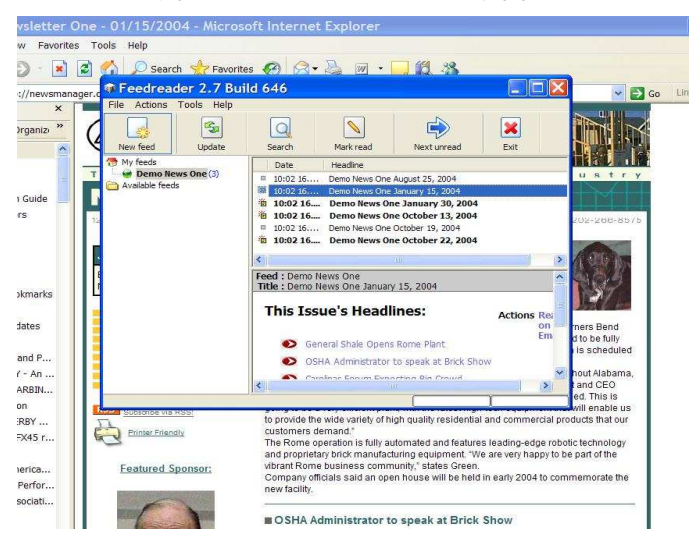

#### Configuring Your FeedReader

**Step 1:** To configure your *FeedReader*, click on "Tools" and then "Properties."

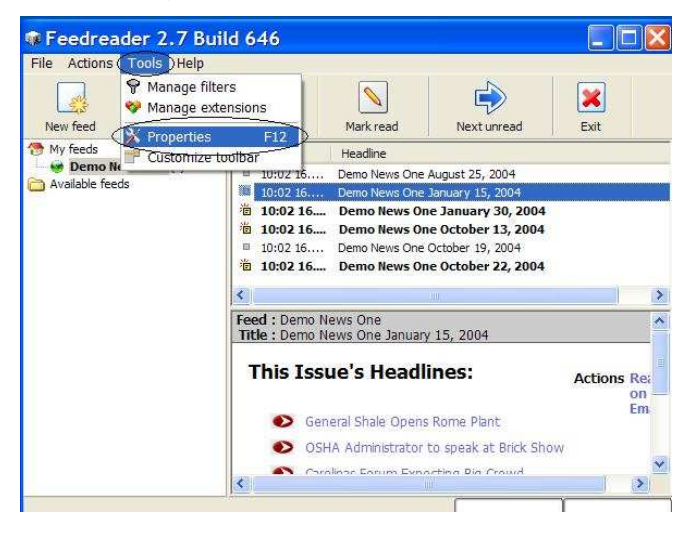

**Step 2:** You may change any "General" setting, however the defaults work well.

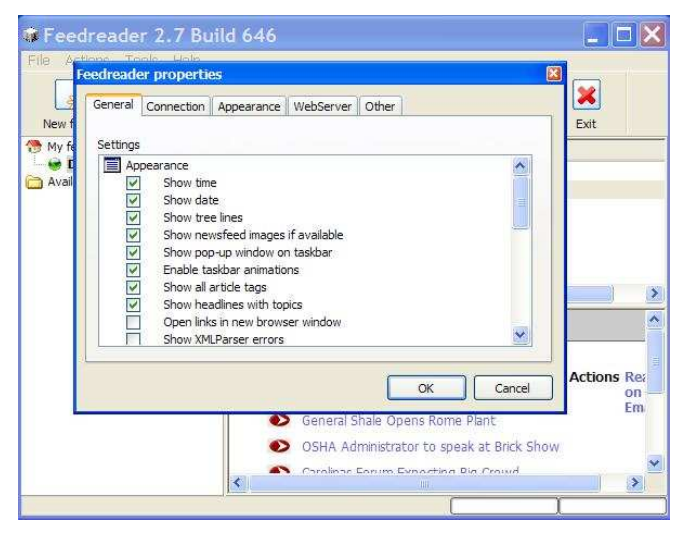

**Step 3:** Click on "Appearance" and change the refresh to "Every 2 Hours." Then change "Visibility duration (sec)" to "2 Minutes." Make sure the option "Use notification box fade in and out" is checked. This will ensure that you are notified whenever an issue is sent. (You may want to periodically check your *FeedReade*r icon found in the system tray to ensure that you did not miss a notification.) Click "OK" when done.

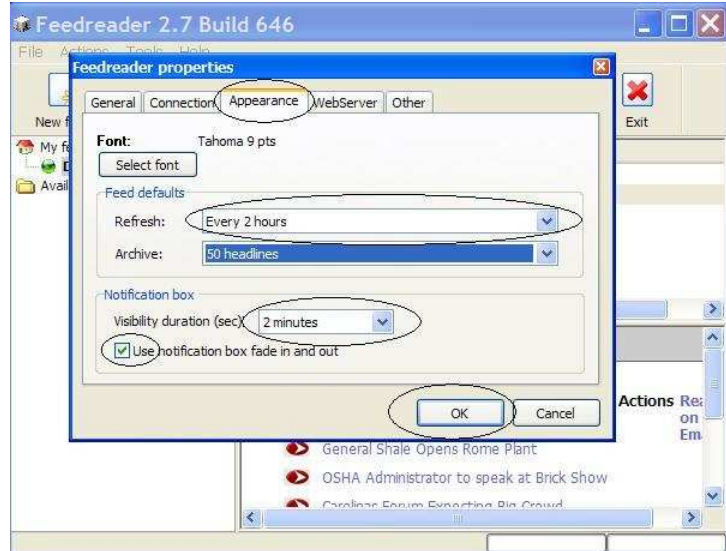

**Step 4**: When a new issue is sent to your *FeedReader*, this message window will appear just above your system tray in the lower right hand corner of your screen.

|              |               | in measury. |  |
|--------------|---------------|-------------|--|
| Demo News Or | ne December 1 | 7, 2004     |  |
|              |               |             |  |
|              |               |             |  |

**Step 5:** Double click the link and your *FeedReader* window will open. Right click the issue and choose "Open in New Window" to read the issue.

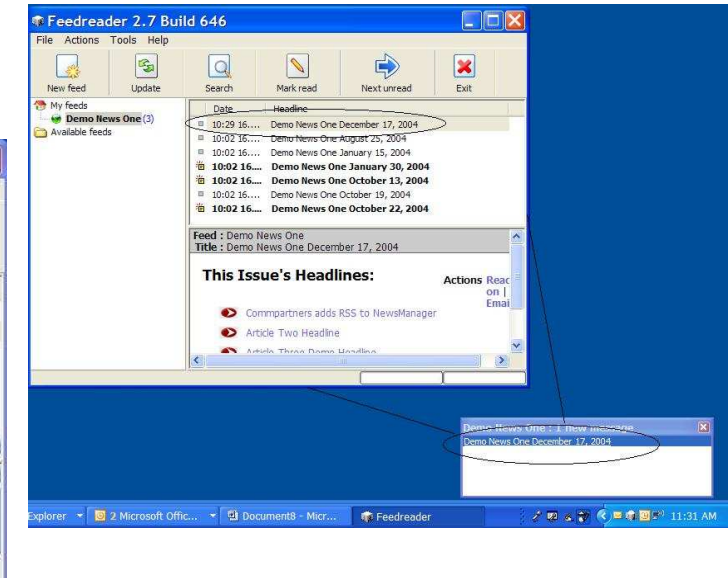

## **Miscellaneous Information**

The FeedReader Icon will appear on your desktop...

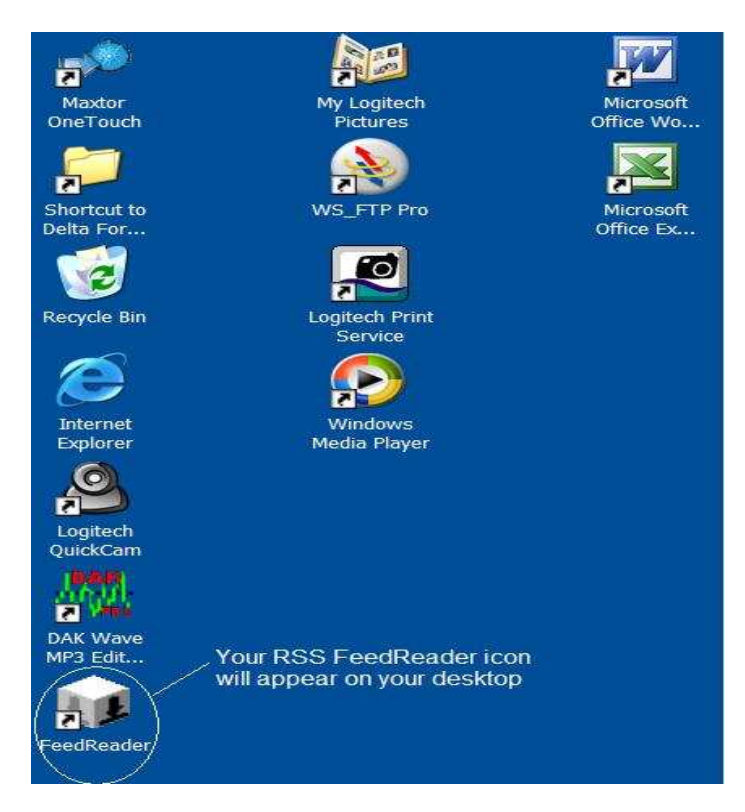

...and in your system tray....

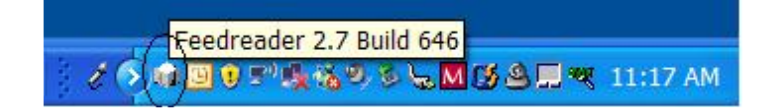